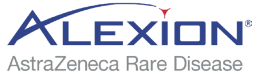

| きょう 患者さんの 治療生活のサオ                                    | パートに              | AstraZeneca Rare Dis                                  |
|------------------------------------------------------|-------------------|-------------------------------------------------------|
|                                                      |                   | く 2023年12月15日 (金) <b>○</b> :<br>河日設式                  |
|                                                      |                   | € 症状記録                                                |
|                                                      | 服薬リマインド           | 🧭 臨床検査値 🕨                                             |
| ΓΙΝΙΙ                                                | 服薬登録              | 服業記録<br>マ 1回目 マ 2回目 3回目 服産していない                       |
| 記録ノート                                                | 服薬記録表             | 受診予定日                                                 |
| PNH自己管理支援アプリ                                         |                   | 受診予定時間 時間を選択 ○<br> 投薬予定 あり なし                         |
| 服薬記録機能マニュアル                                          |                   | (☆ その他の予定 例) 旅行、ランチ                                   |
| 患者さんご自身が日々の服薬記録してい<br>自己管理を支援し、医師とのコミュニケ<br>サポートします。 | いただくことで、<br>ーションを | メモ<br>この日の気づいた点、疑問に思って先生に相談したい点、<br>その他メモなどを入力しましょう。※ |

※記載内容は2024年4月時点のアプリバージョン3.0.1の内容になります。前バージョンをお使いの場合は、事前に「設定・その他」にある「バックアップ」で記録を 保存してから、本アプリの更新をお願いします。

※ デベロッパがこのアプリからデータ収集をすることはありません。

### 服薬記録機能を利用するための初期設定方法

初回アプリ起動時にあなたの治療に関する質問画面が表示されます。 ボイデヤ<sup>®</sup>を服用されている方は、下記の画面に沿って設定してください。

#### STEP 01

アレクシオンファーマの PNH治療を受けている、 または治療を予定している 方は「はい」を選択してく ださい。

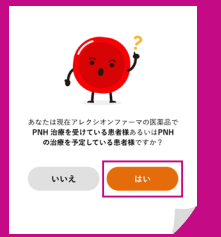

### STEP 02

点滴と飲み薬のアイコンの ボタンを選択してください。 以上で設定完了です。

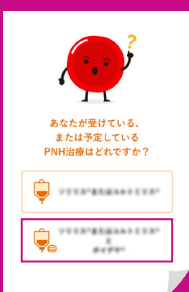

服薬を忘れないようにする設定です。服薬時間を設定すると、 あなたが設定した時間にスマートフォンが服薬のお知らせを通知してくれます。

| STEP 1                                               |  | STEP 2                                                                                                    |
|------------------------------------------------------|--|----------------------------------------------------------------------------------------------------|
| <text></text>                                        |  | 「リマインド設定」を選択します。<br><u> 22 - 400</u><br><u> 22 - 400</u><br><u> 20 - 40</u><br><u> 20 - 40<br/><u> 20 - 40</u><br/><u> 20 - 40</u><br/><u> 20 - 40</u><br/><u> 20 - 40<br/><u> 20 - 40</u><br/><u> 20 - 40</u><br/><u> 20 - 40<br/><u> 20 - 40</u><br/><u> 20 - 40</u><br/><u> 20 - 40<br/><u> 20 - 40</u><br/><u> 20 - 40</u><br/><u> 20 - 40<br/><u> 20 - 40</u><br/><u> 20 - 40</u><br/><u> 20 - 40<br/><u> 20 - 40</u><br/><u> 20 - 40</u><br/><u> 20 - 40<br/><u> 20 - 40</u><br/><u> 20 - 40</u><br/><u> 20 - 40<br/><u> 20 - 40</u><br/><u> 20 - 40</u><br/><u> 20 - 40<br/><u> 20 - 40</u><br/><u> 20 - 40</u><br/><u> 20 - 40</u><br/><u> 20 - 40<br/><u> 20 - 40<br/><u> 20 - 40</u><br/><u> 20 - 40</u><br/><u> 20 - 40<br/><u> 20 - 40</u><br/><u> 20 - 40</u><br/><u> 20 - 40<br/><u> 20 - 40</u><br/><u> 20 - 40<br/><u> 20 - 40</u><br/><u> 20 - 40</u><br/><u> 20 - 40<br/><u> 20 - 40</u><br/><u> 20 - 40<br/><u> 20 - 40</u><br/><u> 20 - 40<br/><u> 20 - 40</u><br/><u> 20 - 40<br/><u> 20 - 40</u><br/><u> 20 - 40<br/><u> 20 - 40</u><br/><u> 20 - 40<br/><u> 20 - 40</u><br/><u> 20 - 40<br/><u> 20 - 40</u><br/><u> 20 - 40<br/><u> 20 - 40</u><br/><u> 20 - 40<br/><u> 20 - 40</u><br/><u> 20 - 40<br/><u> 20 - 40</u><br/><u> 20 - 40<br/><u> 20 - 40</u><br/><u> 20 - 40<br/><u> 20 - 40</u><br/><u> 20 - 40</u><br/><u> 20 - 40<br/><u> 20 - 40</u><br/><u> 20 - 40</u><br/><u> 20 - 40<br/><u> 20 - 40</u><br/><u> 20 - 40<br/><u> 20 - 40</u><br/><u> 20 - 40<br/><u> 20 - 40<br/><u> 20 - 40</u><br/><u> 20 - 40<br/><u> 20 - 40</u><br/><u> 20 - 40</u><br/><u> 20 - 40<br/><u> 20 - 40</u><br/><u> 20 - 40<br/><u> 20 - 40</u><br/><u> 20 - 40</u><br/><u> 20 - 40</u><br/><u> 20 - 40</u><br/><u> 20 - 40<br/><u> 20 - 40</u><br/><u> 20 - 40</u><br/><u> 20 - 40<br/><u> 20 - 40</u><br/><u> 20 - 40</u><br/><u> 20 - 40<br/><u> 20 - 40</u><br/><u> 20 - 40</u><br/><u> 20 - 40<br/><u> 20 - 40</u><br/><u> 20 - 40</u><br/><u> 20 - 40<br/><u> 20 - 40</u><br/><u> 20 - 40</u><br/><u> 20 - 40<br/><u> 20 - 40</u><br/><u> 20 - 40<br/><u> 20 - 40</u><br/><u> 20 - 40<br/><u> 20 - 40</u><br/><u> 20 - 40<br/><u> 20 - 40</u><br/><u> 20 - 40<br/><u> 20 - 40</u><br/><u> 20 - 40</u><br/><u> 20 - 40<br/><u> 20 - 40</u><br/><u> 20 - 40</u><br/><u> 20 - 4</u></u></u></u></u></u></u></u></u></u></u></u></u></u></u></u></u></u></u></u></u></u></u></u></u></u></u></u></u></u></u></u></u></u></u></u></u></u></u></u></u></u></u></u></u></u> |
| •                                                    |  |                                                                                                    |
| STEP 3                                               |  | STEP 4                                                                                                    |
| 服薬時間の設定をONにすると、 服薬時間を選択できます。 服薬のお知らせをしてほしい時間を 入力します。 |  | 設定した時間にお知らせが<br>通知されます。                                                                                                    |

### クイックメニューまたはホームメニューの「カレンダー」から、 毎日の服薬回数を記録できます。

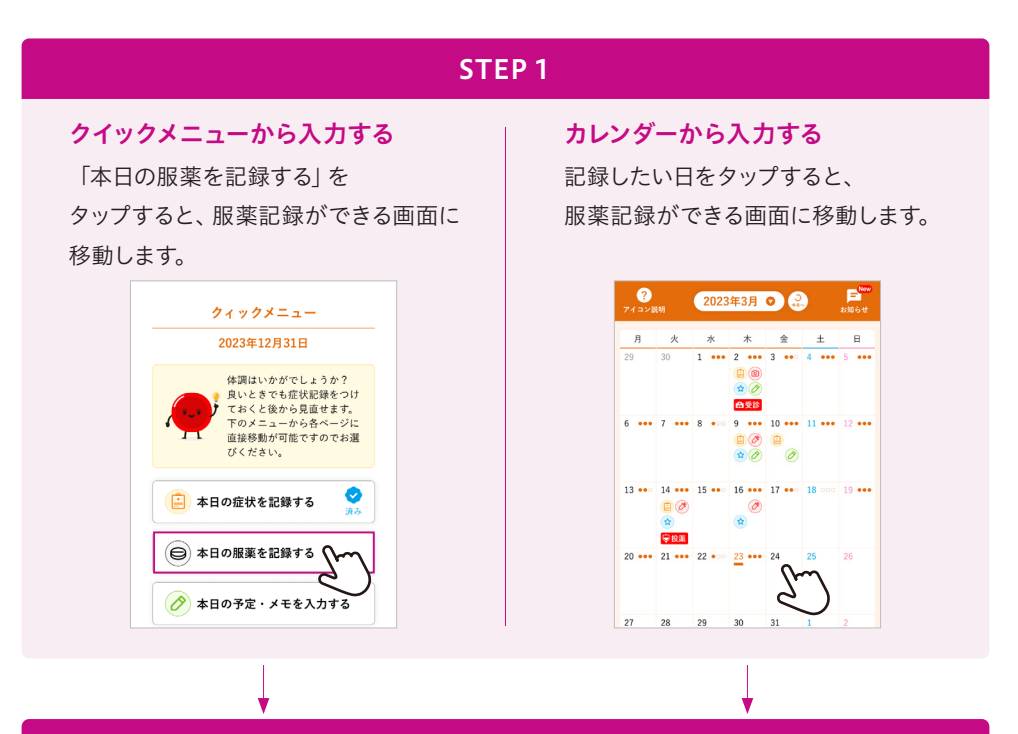

#### **STEP 2**

服薬記録をONにして、服薬回数をタップするとチェックマークが付きます。 その後、登録ボタンをタップすると記録が完了します。

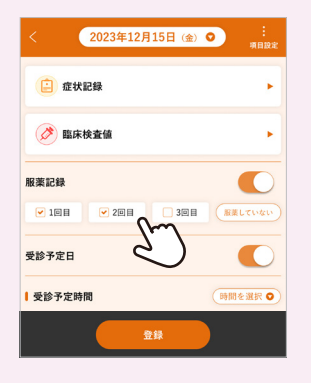

| 記録例①                        | ・朝食後に服薬したら、1回目をタップして登録   |  |
|-----------------------------|--------------------------|--|
|                             | ・昼食後に服薬したら、2回目をタップして登録   |  |
|                             | ・夕食後に服薬したら、3回目をタップして登録   |  |
| 記録例②                        | ・朝食後に服薬したら、1回目をタップして登録   |  |
|                             | ・昼食後の服薬を忘れていたら、タップしない    |  |
|                             | ・夕食後に服薬したら、2回目をタップして登録   |  |
| 記録例③                        | ・その日に服薬しなかったら、「服薬していない」を |  |
|                             | タップして登録                  |  |
|                             |                          |  |
| 間違えて                        | 記録した場合は、同じところをタップしてチェック  |  |
| マークを消してから、もう一度登録ボタンをタップします。 |                          |  |

服薬記録をみる

ホームメニューの「カレンダー」または「グラフ」から、 あなたが記録した服薬回数を見ることができます。

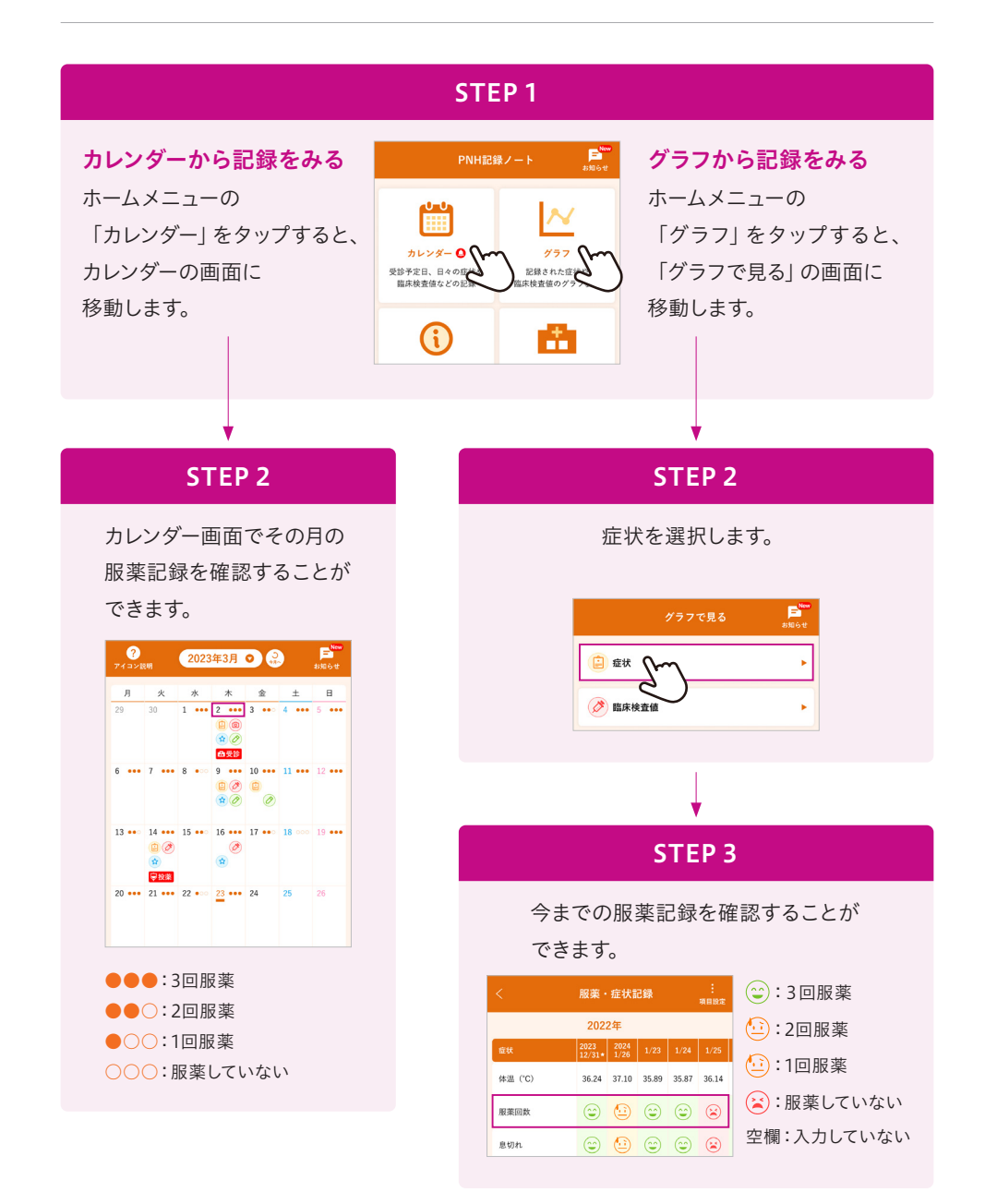

### PNH記録ノートアプリ | その他の機能の使い方

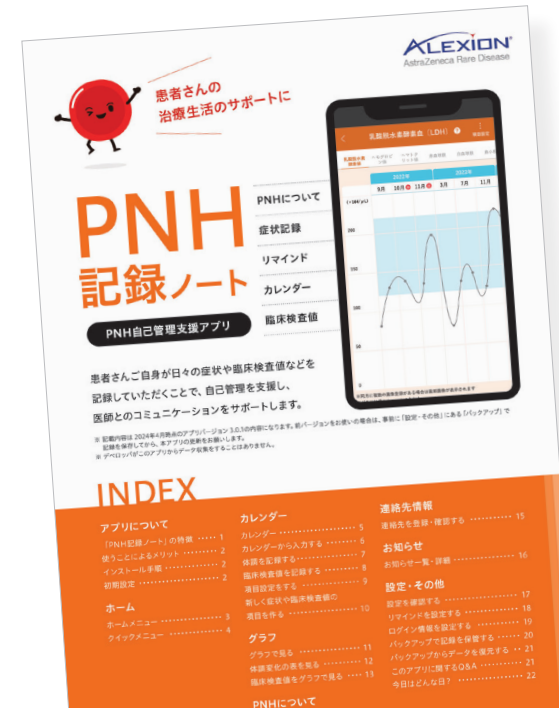

体調や臨床検査値の記録など、 PNH記録ノートアプリの 使い方については、こちらの冊子で ご紹介しています。

### PNH患者さんとそのご家族の方へ

# **PNHSource**

#### PNHに関する幅広い情報を提供しているウェブサイトです。

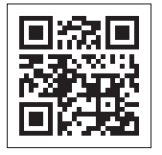

お使いのスマートフォンにて2次元パーコードを読み取っていただくか、 URLを直接ブラウザに入力してアクセスしてください。

URL https://pnhsource.jp/patients/

## アレクシオンファーマ合同会社

PNHMA23(1)-2404 2024年4月作成